# 招聘系统使用手册

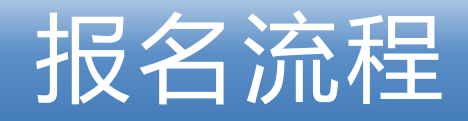

- 一、报名流程简图
- 报名网址: https://join.tmucmc.edu.cn/rsxt/#/loginzp

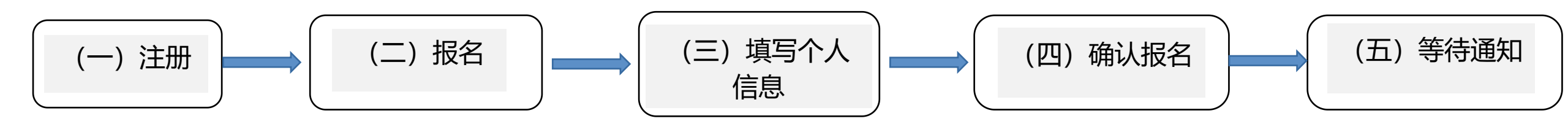

#### (一) 注册: 姓名、身份证号(18位)、账号、密码(8-16位大、小写字母+特殊字符+数字组合)

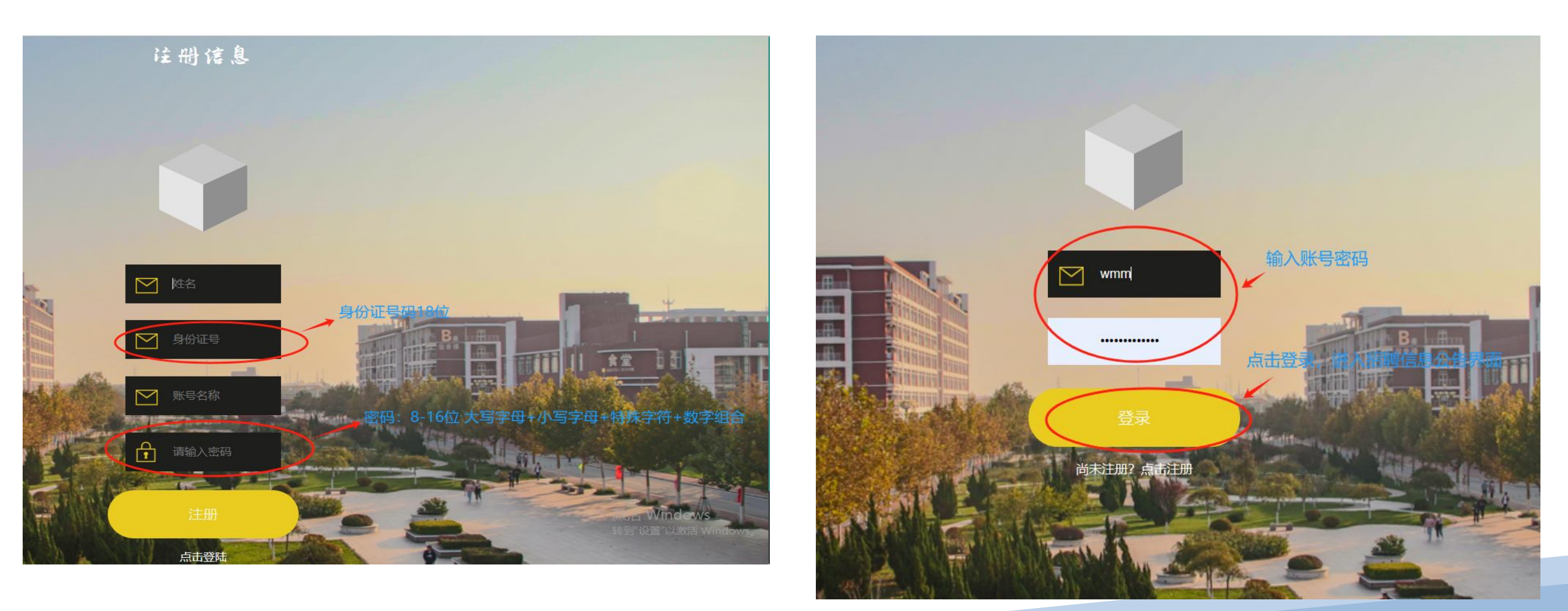

#### (二) 报名:选择自己想要应聘的"招聘计划",点击"我要应聘"。每个应聘者**只能选择一个岗位**,请谨慎选择。

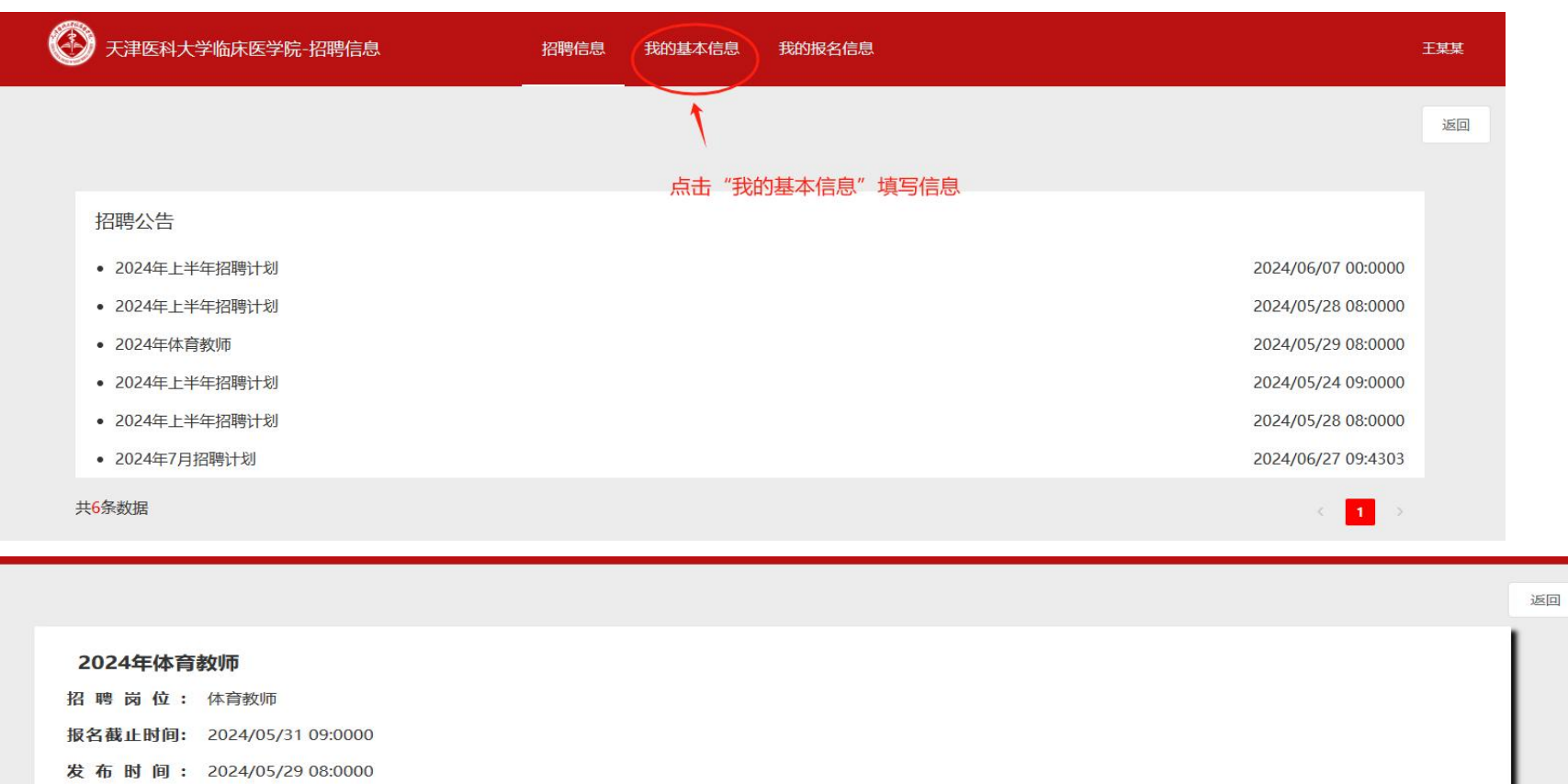

招聘内容:

本硕一致

面试须知:

详见人才招聘。

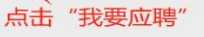

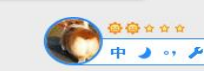

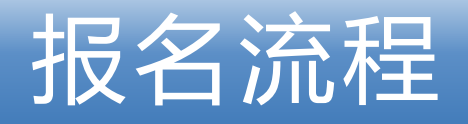

#### (三) 填写个人基本信息: 点击修改进行个人信息填写

| 温馨提示*不允许重复报名及 | 一人多岗位报名, 请慎重考虑 |         |      |        |
|---------------|----------------|---------|------|--------|
| 姓名王某某         | 联系电话           | 性别      | 应聘岗位 |        |
|               |                |         | 学历   | 点击"修改" |
| 学位            | 身高             | 英语水平    | 籍贯   |        |
| 特长            | 本科毕业院校         | 计算机水平   | 所学专业 |        |
| 职称            | 主修课程           | 研究生毕业院校 | 英语水平 |        |
| 自我评价          | 是否全日制          | 是否统招    | 入党时间 |        |
| 政治面貌          |                | 奖惩情况    |      |        |
| 证件证书          |                |         |      |        |
| 证件证书          |                |         |      |        |
| 教育背景          |                |         |      |        |

### (三)填写个人基本信息:点击修改进行个人信息填写。【联系电话】必须填写正确,以免影响报名和通知。

|        | איזיםן גיידער יוא ב-דאווי |        |                   |               |
|--------|---------------------------|--------|-------------------|---------------|
|        |                           |        |                   |               |
| 填写申报信息 |                           |        |                   |               |
| 人员基本信息 | 見 ┃工作经历 ┃ 教育水3            | Ŧ      | 电话号码: 11位号码       | ∃.            |
| 姓名     | 王某某                       | 联系电话   | 13344445555       |               |
| 民族     | 汉族                        | 出生日期   | 1995-06-06        |               |
| 身高     |                           | *籍贯    | 天津市 ~ 和平区 ~ 请选择 ~ |               |
| 健康状况   | 健康或者良好                    | 性别     | ● 男 ○ 女           |               |
| 特长     | 阅读                        | 本科毕业院校 | 天津医科大学            | 上传电子照片大小不超过1M |
| 计算机水平  | 二级                        | 所学专业   | 护理学               | 激活 Windows    |

#### (三) 填写个人基本信息: 点击修改进行个人信息填写

1.无任何党派人员选择群众后,"入党时间"信息留空。 2.上传个人毕业证、学位证、成绩单等压缩后上传,不能超过20M,文件类型为zip/rar. 3.填写完后先保存,后再填写工作经历、教育经历。

#### ┃人员基本信息 ┃工作经历 ┃ 教育水平

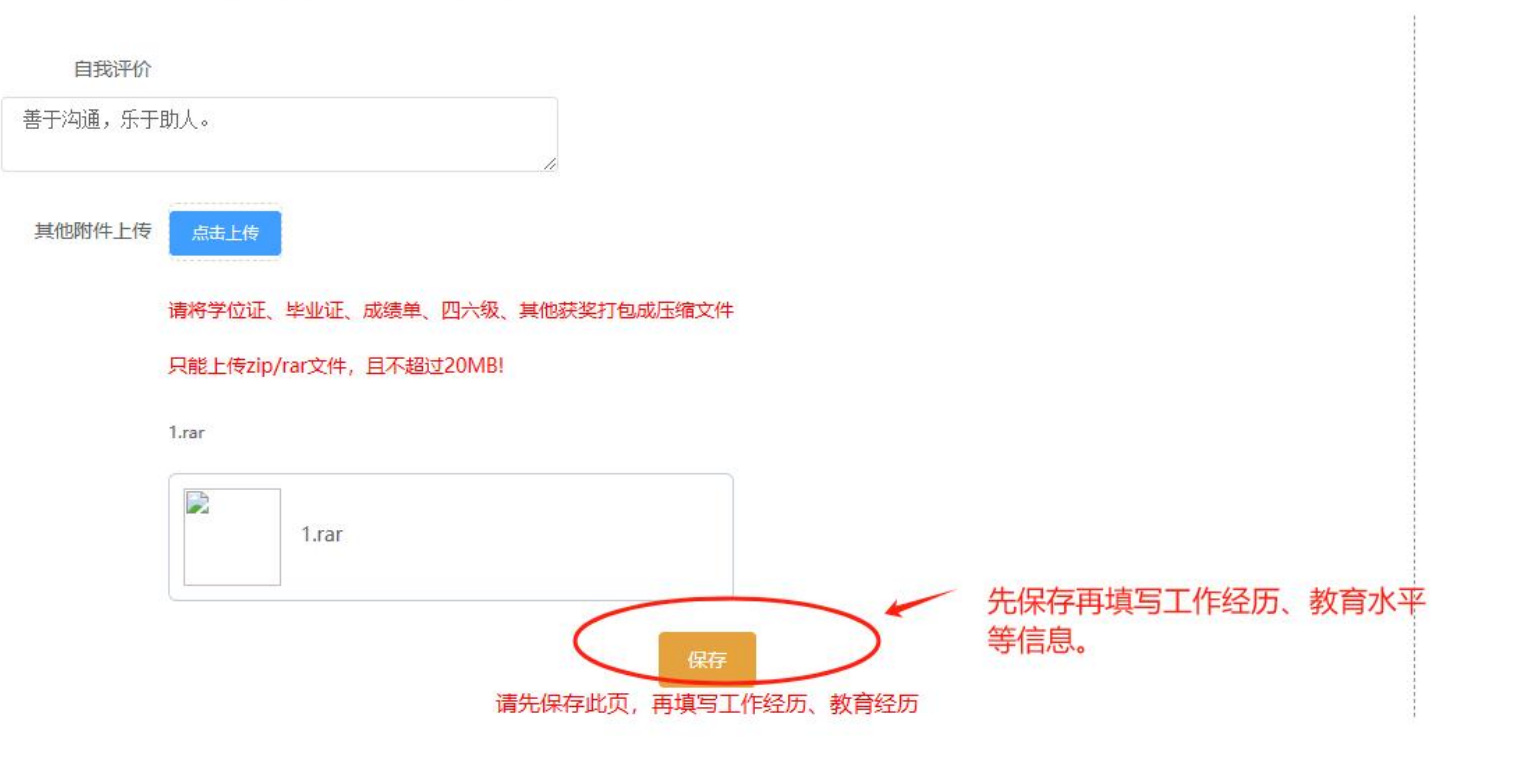

#### (三) 填写个人基本信息: 点击修改进行个人信息填写

1.工作经历【必填写项】:无工作经历的填写"无",有经历的按照实际时间和内容填写。 2.填写完"工作经历"、"教育经历"后,返回"招聘公告"选择要报名的招聘计划。

|      | 添加     |        | + | 无工作经历直 | ×<br>接填写 ' |   |    |
|------|--------|--------|---|--------|------------|---|----|
|      | * 工作单位 | 利      | > |        |            |   |    |
| 开始时间 | 开始时间   | 目 选择日期 |   |        |            | 2 | 操作 |
|      | 结束时间   | □ 选择日期 |   |        |            |   |    |
|      | 职务     |        |   |        |            |   |    |
|      | 工作内容   |        |   |        |            |   |    |
|      |        |        |   | 取消     | 确定         |   |    |
|      |        |        |   |        |            |   | 潮的 |

#### Ⅰ人员基本信息 Ⅰ工作经历 Ⅰ教育水平

| 学校名称   | 专业  | 开始时间       | 结束时间       | 学历    | 操作 |
|--------|-----|------------|------------|-------|----|
| 天津医科大学 | 护理学 | 2018-09-01 | 2022-07-01 | 本科    | 修改 |
| 天津医科大学 | 护理学 | 2022-09-01 | 2024-07-01 | 硕士研究生 | 修改 |

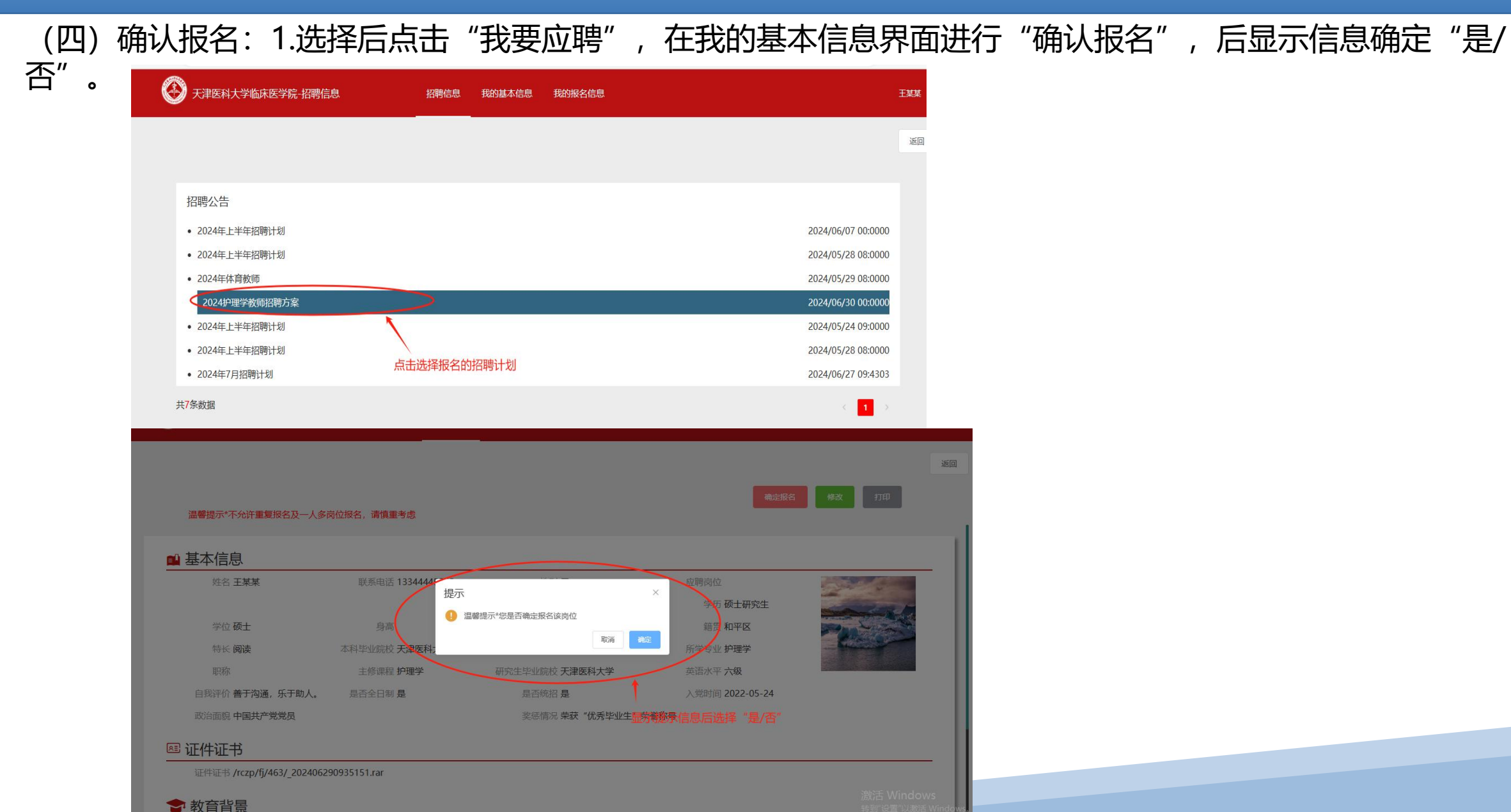

(四)确认报名: 2.确认报名后, 跳转到报名信息界面。等待后台审核, 审核通过后显示"已阅, 同意参加/不参 加", 未通过审核的无任何其他显示【报名完成】。3.【同意参加的人员】在报名完成后, 等待工作电话人员通 知即可。 注: 在使用过程中遇到问题请拨打人事处电话: 022-63837087或者邮箱留言: zuzhirenshibu2012@163.com

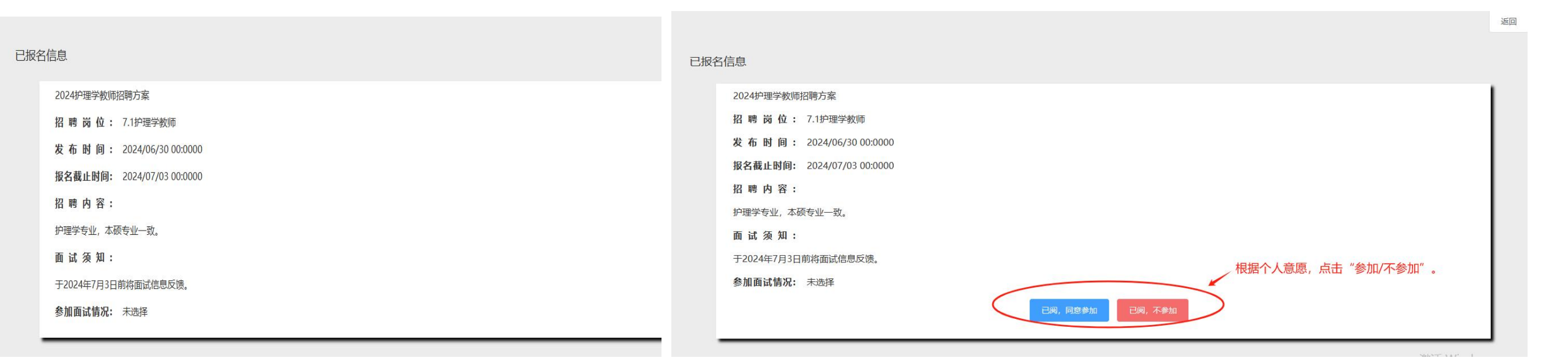